# Calculation of the Stress intensity factor with CINT command in 2D Workbench 13.0

Aalborg Universitet esbjerg Søren Heide Lambertsen

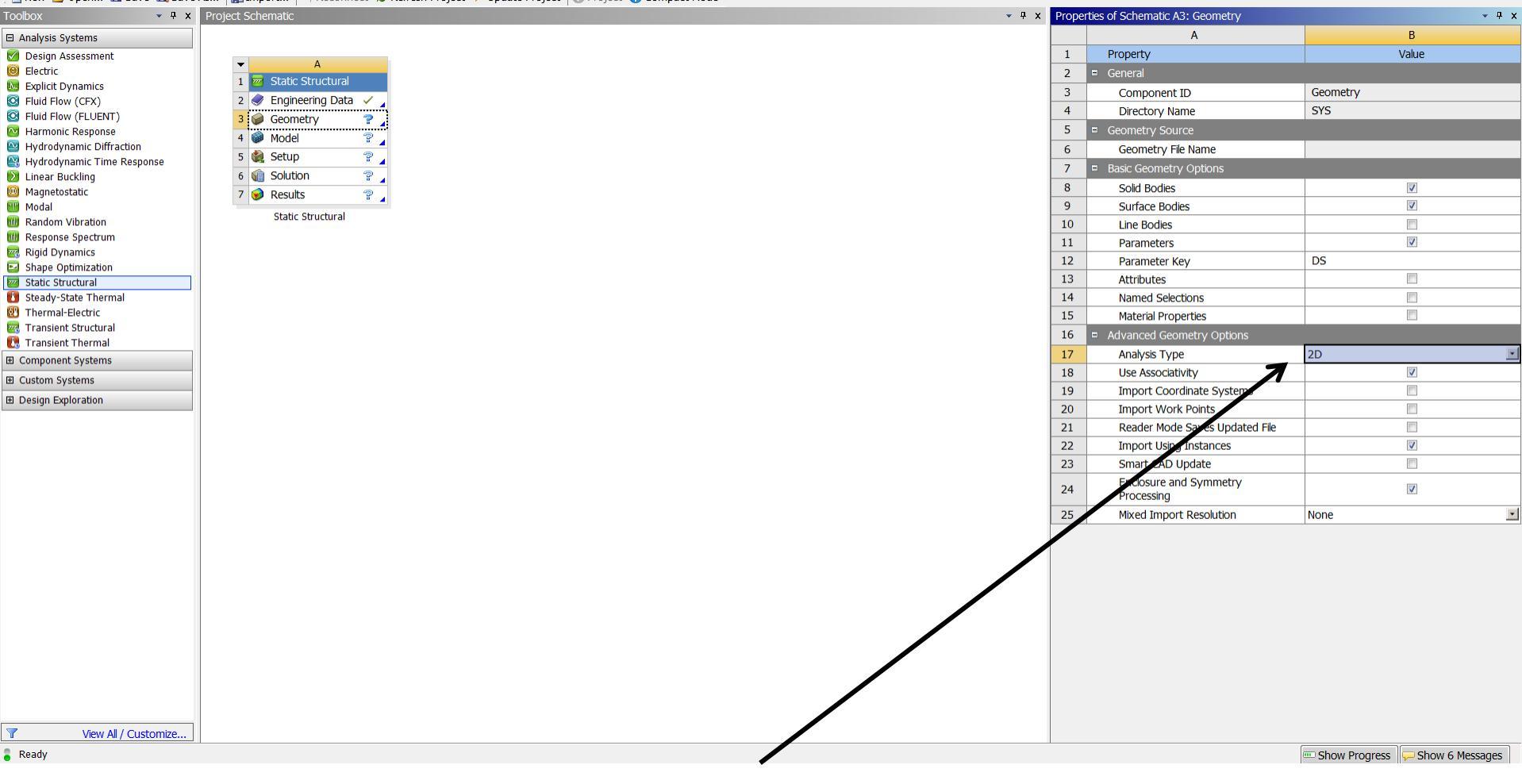

🖺 New 📴 Open... 🗟 Save 🗟 Save As... | 🏭 Import... | 🍣 Reconnect 🛭 & Refresh Project 🗡 Update Project | 😋 Project 🕢 Compact Mode

File View Tools Units Help

Select Analysis type to 2D and then open the Design Modeler.

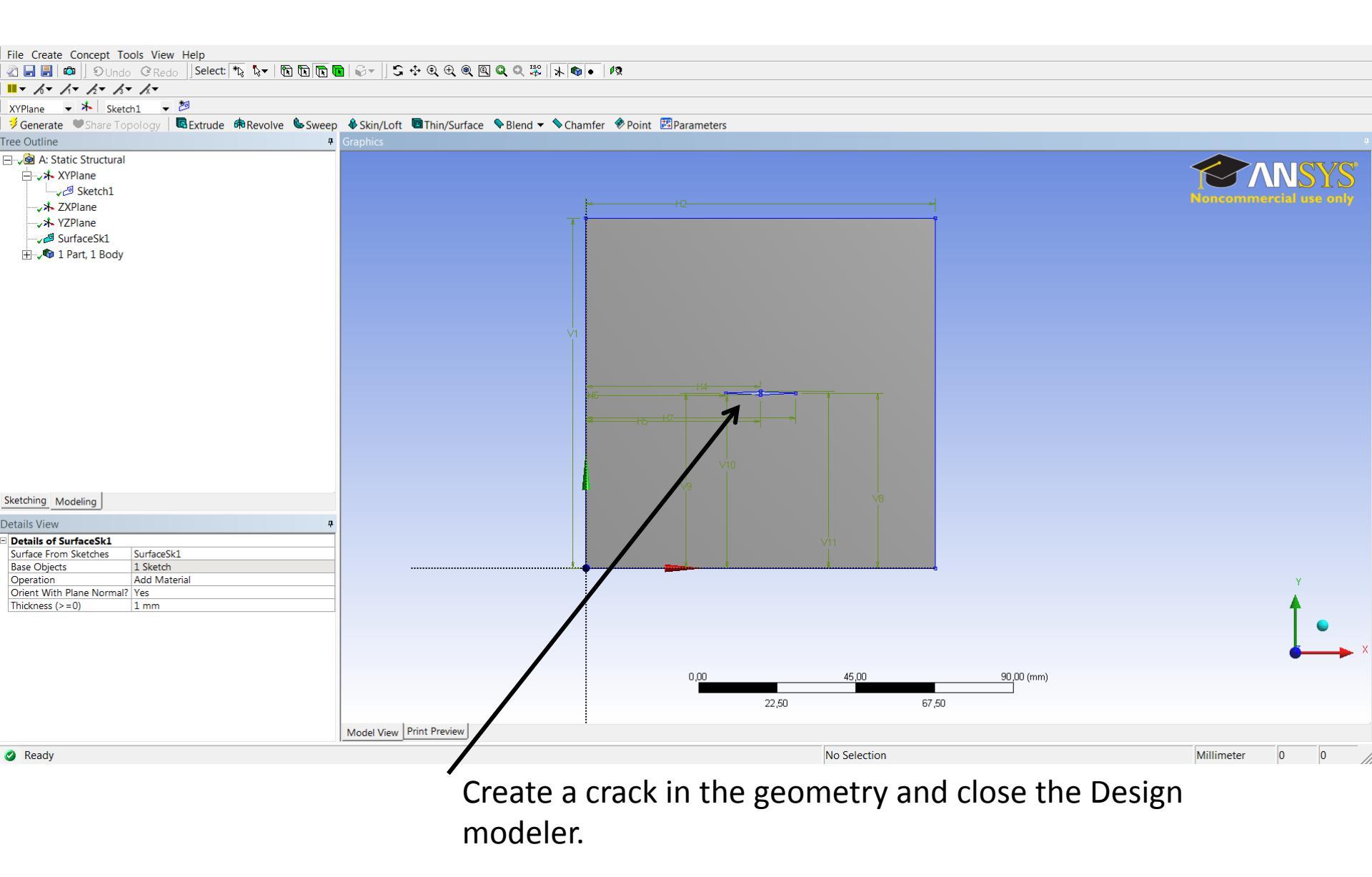

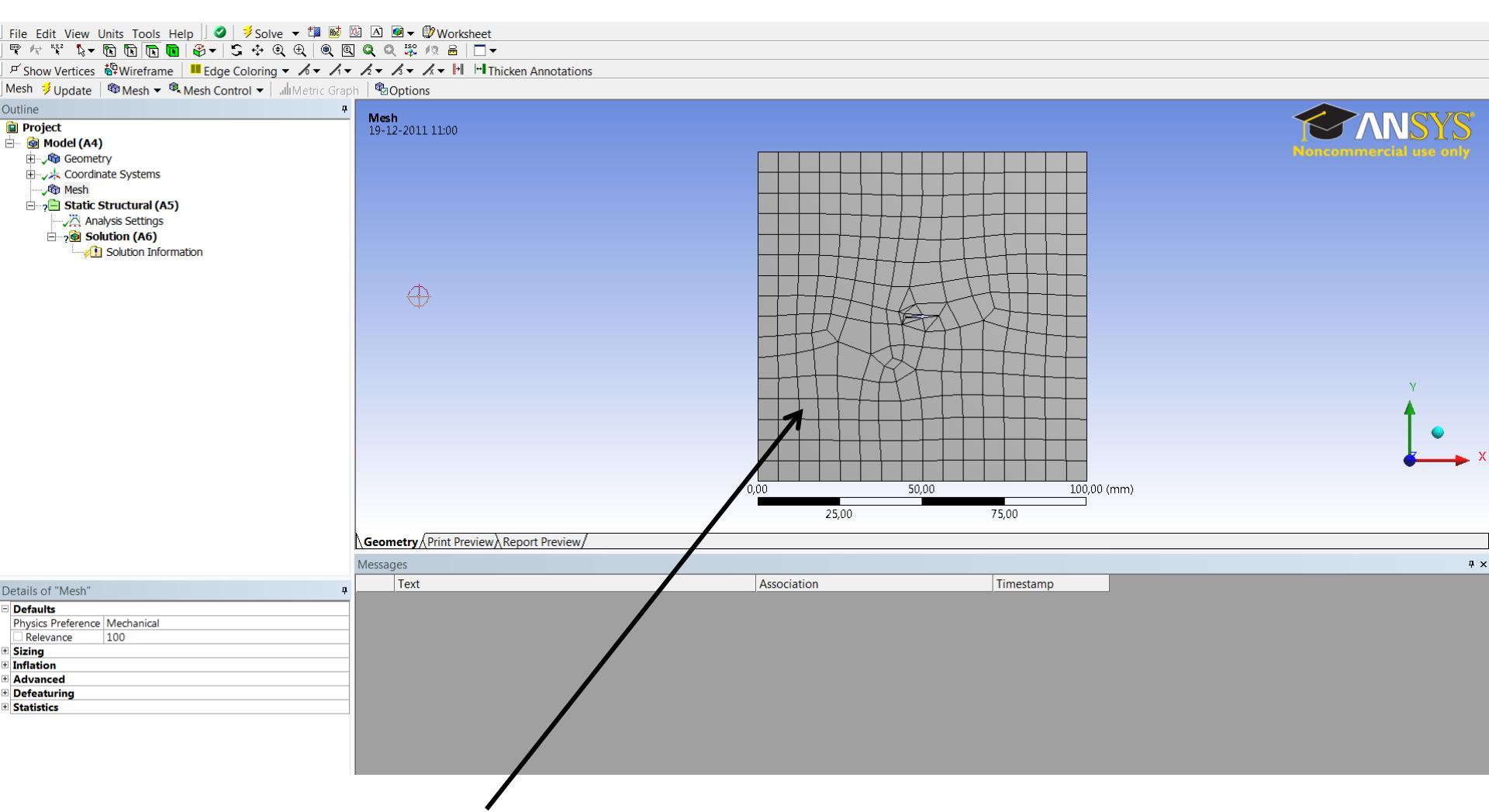

Open the model and refine the mesh. Radial/ring patterned mesh is not required.

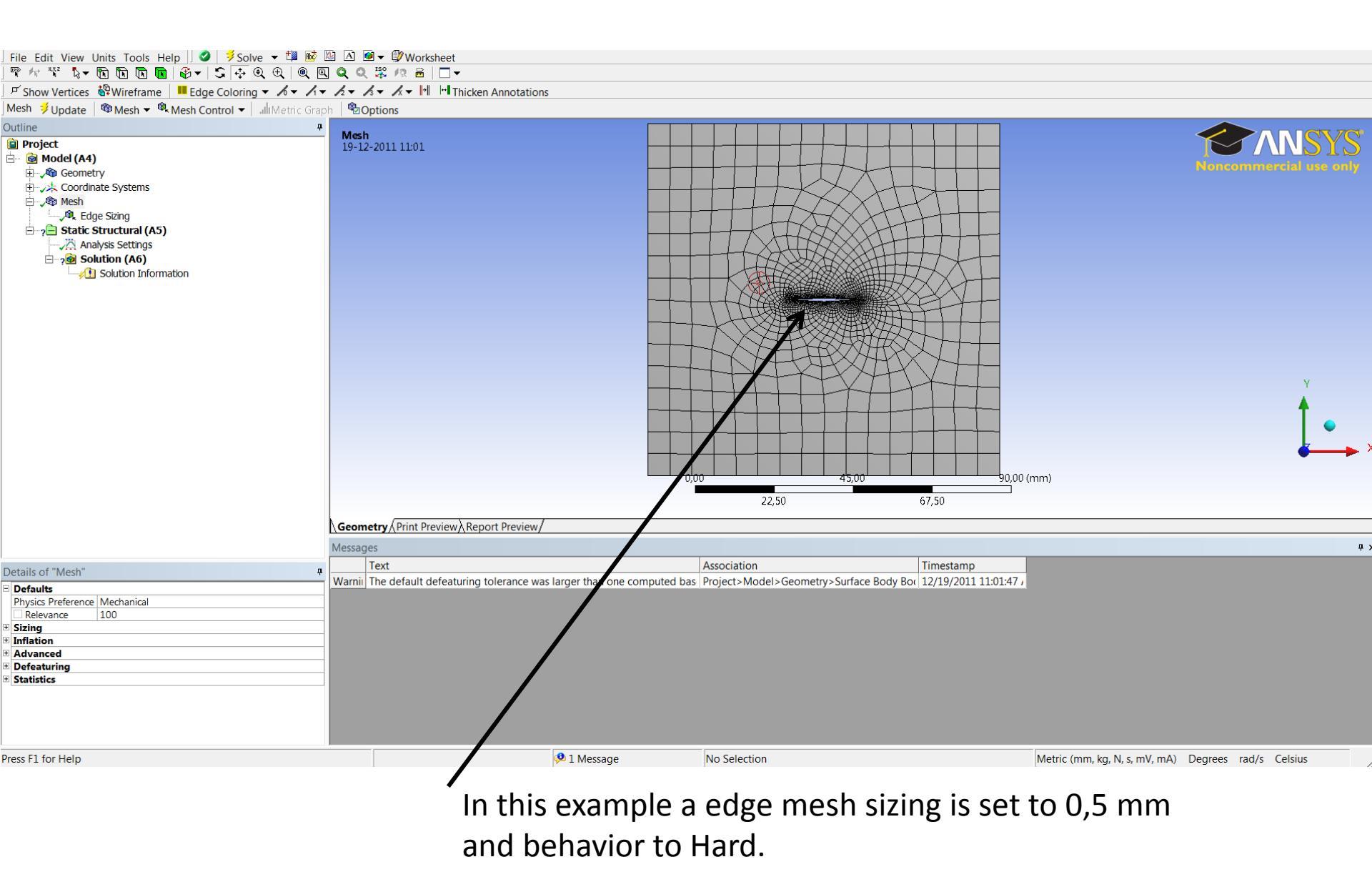

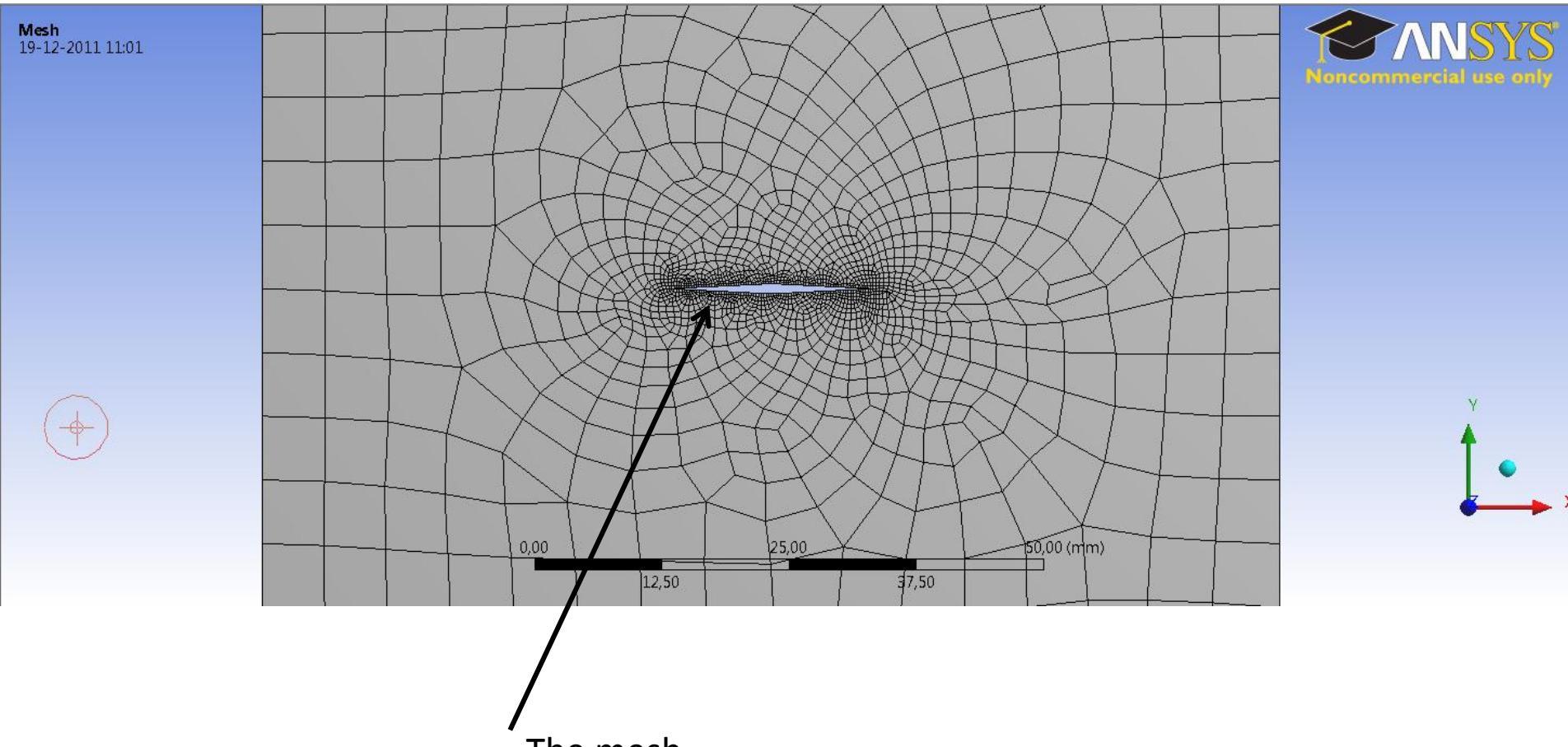

The mesh.

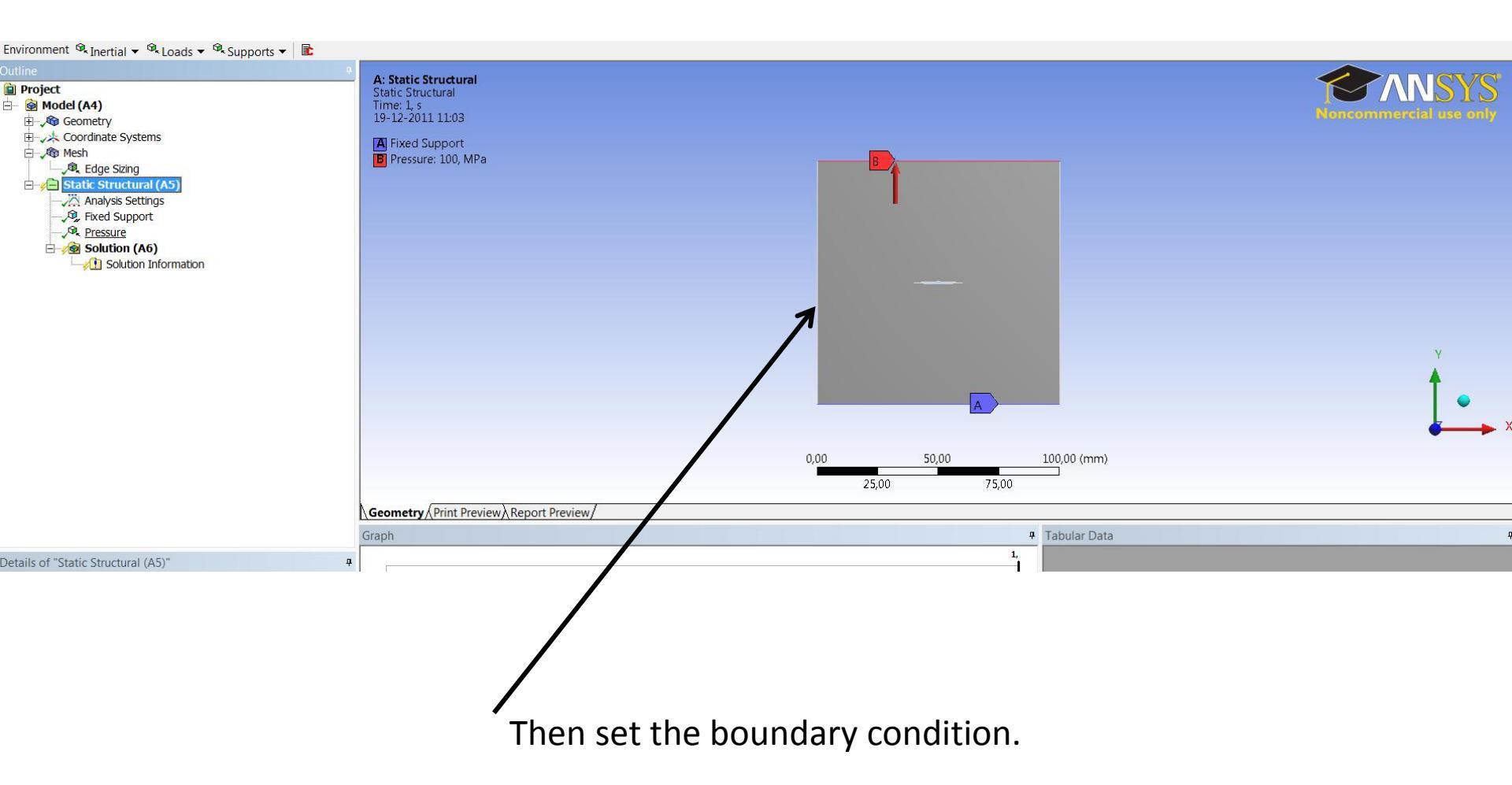

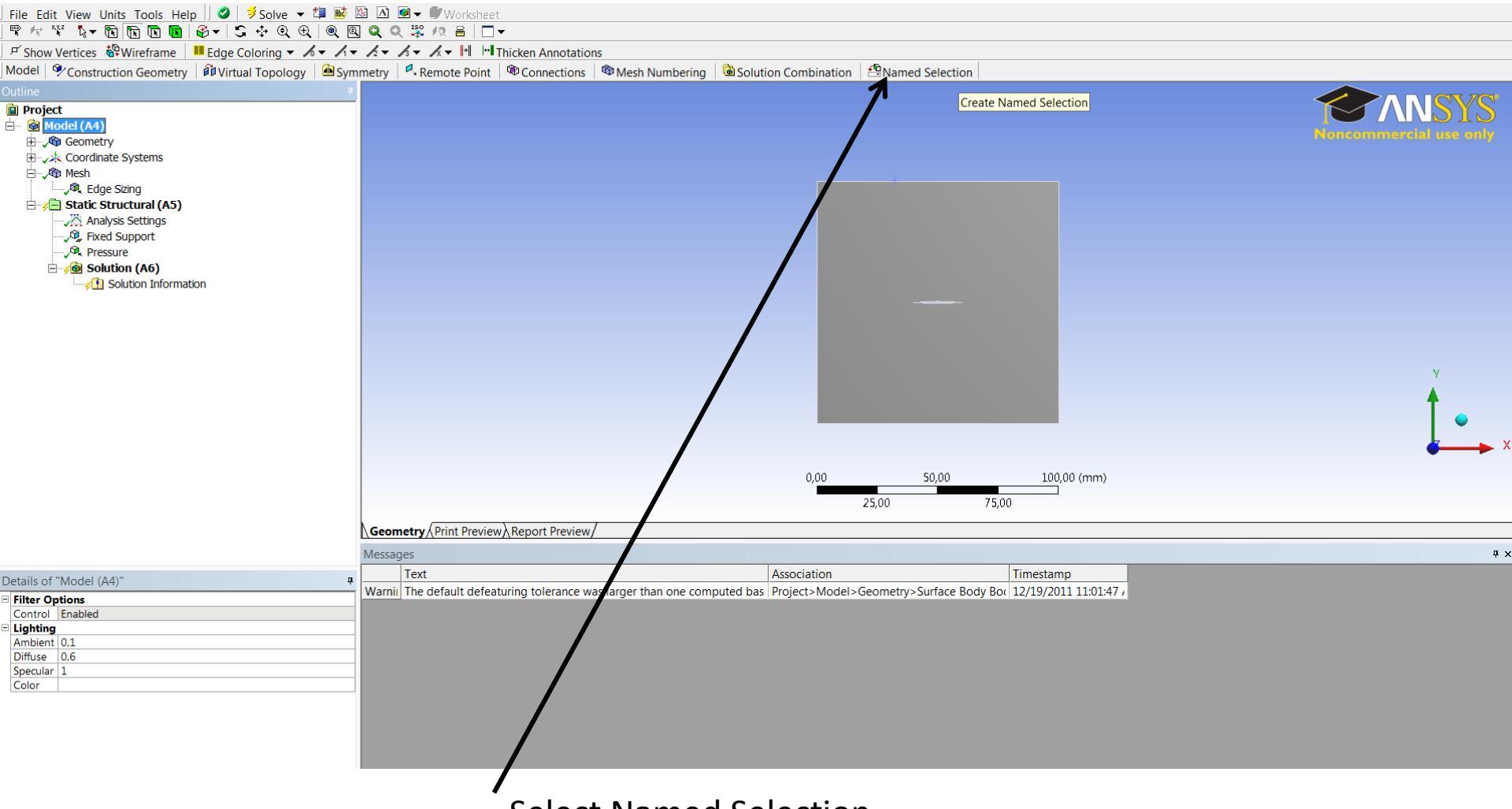

Select Named Selection.

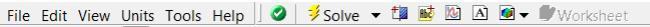

Ლ /☆ 🌾 🏷 🕞 🕞 💽 🕞 🗲 😳 🕂 🍭 🔍 🔍 🔍 😹 🖂 –

ダ Show Vertices 🍄 Wireframe 🛛 📕 Edge Coloring 🗸 ん 🗸 イ マー スマー スマー メー 🕨 🖿 Thicken Annotations

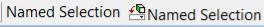

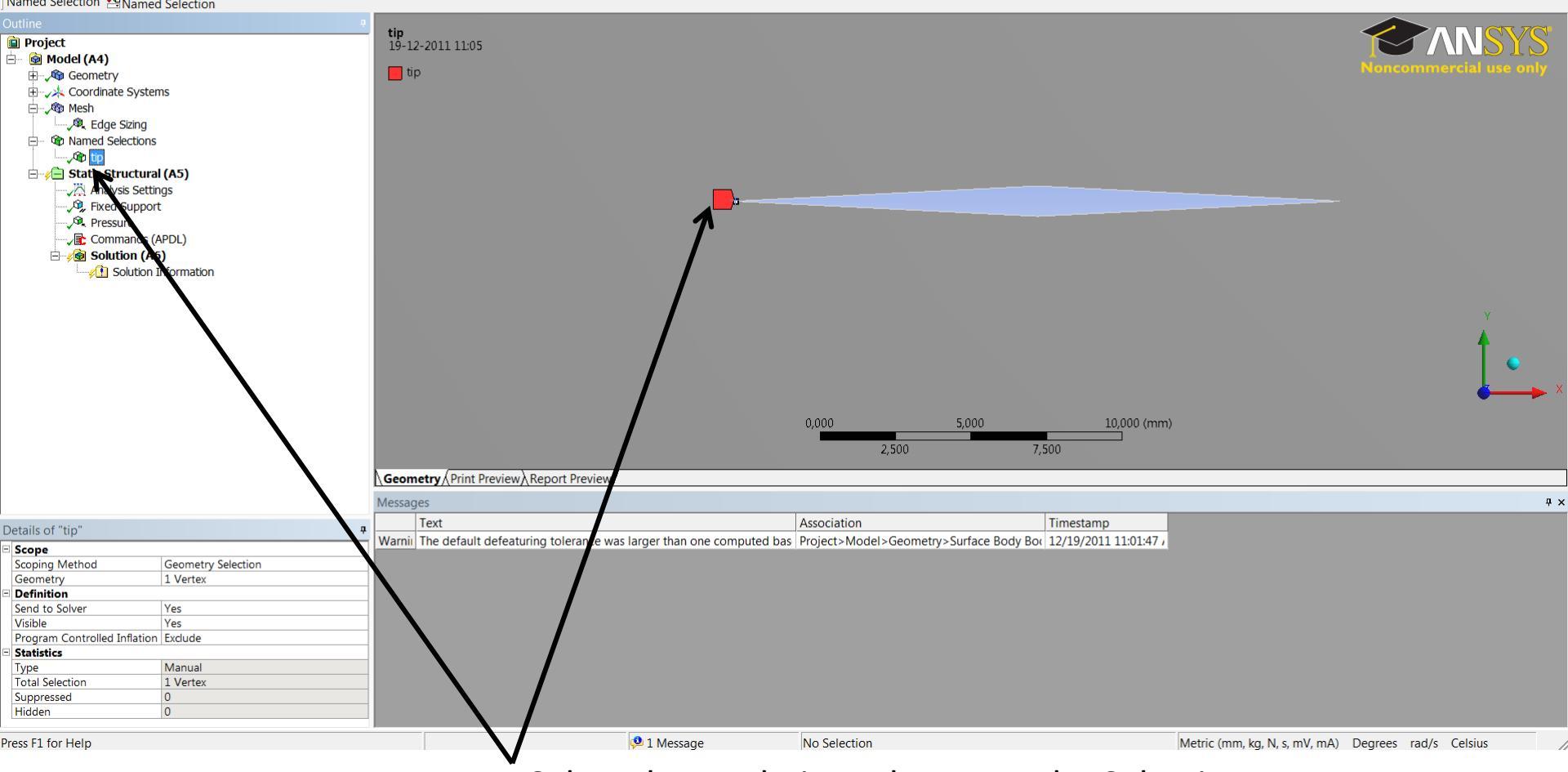

Select the crack tip and rename the Selection.

| File Edit View Units Tools Help ] 	 ↓ ↓ Solve → 1 ■ ■                                                                                                    | ₩ A @ - Worksheet                                                                                                    |                                                                                                    |                                                                        |                                        |                                                     |         |
|----------------------------------------------------------------------------------------------------|----------------------------------------------------------------------------------------------------|----------------------------------------------------------------------------------------------------|------------------------------------------------------------------------|----------------------------------------|-----------------------------------------------------|---------|
| <u>] ♥ ヤ `* &amp; ▼ 12 12 12 12 18 04   &amp; ↓</u>                                                                                                    | <u> </u>                                                                                                    |                                                                                                    |                                                                        |                                        |                                                     |         |
| F Show Vertices 🛱 Wireframe I I Edge Coloring ▼ 🔏 ▼ 🖊 ▼                                                                                                    | ✓ Z ▼ Z ▼ X ▼ I*I I*I Thicken Annotat                                                                                                    | ions                                                                                                    |                                                                        |                                        |                                                     |         |
| Commands 🚵 Export 📾 Import 🖄 Refresh                                                                                                    |                                                                                                    |                                                                                                    |                                                                        |                                        |                                                     |         |
| Outline 4                                                                                                    | Commands                                                                                                    |                                                                                                    |                                                                        |                                        |                                                     | <b></b> |
| Project     Model (A4)     Model (A4)     Model (A4)     Model (A4)     Model (A4)     Model (A5)     Model Selections     Model Selections     Model S | <pre>! Commands inserted into this fi:<br/>! These commands may supersede c:<br/>! Active UNIT system in Workbencl<br/>CINT, NEW, 1 ! DI<br/>CINT, NEW, 1 ! DI<br/>CINT, TYPE, jint<br/>CINT, CTNC, tip ! DI<br/>CINT, NORMAL, 0, 2 ! DI<br/>Graphics commands<br/>Messages<br/>Taut</pre> | le will be executed just pric<br>ommand settings set by Workbo<br>h when this object was created<br>EFINE CRACK ID<br>EFINE RIGHT CRACK TIP NODE CO<br>UMBER OF COUNTOURS<br>EFINE CRACK PLANE NORMAL | or to the Ansys SOLVE commend.<br>ed: Metric (mm, kg, N, s,<br>MPONENT | nand.<br>, mV, mA)                     | 7                                                   | - ×     |
| Details of "Commands (APDL)" 4                                                                                                    | Varnii The default defeaturing telerance                                                                                                    | was larger than one computed ha                                                                                                    | Association<br>Projects Models Geometrys                               | Surface Rody Roy 12/10/2011 12:50:54 L |                                                     |         |
| File     ▲       File Name     File Istatus       File Status     File not found       Definition     Suppressed No       Target     Mechanical APDL       Input Arguments     ARG1       ARG3     ARG3       ARG4     ARG5       APG6     ▼                                                                                                    | Terring the default defeationing totelalice                                                                                                    | was larger than one complited ba                                                                                                    | - Hojecometry>                                                         | Sanace body Bot 12/19/2011 12:30:341   |                                                     |         |
| Press F1 for Help                                                                                                    |                                                                                                    | 🟓 1 Message                                                                                                    | No Selection                                                           |                                        | Metric (mm, kg, N, s, mV, mA) Degrees rad/s Celsius | /       |

Start a Command window and write the CINT commands.

Start a new calculation and name the calculation.

### Cint,new,1

Enter the type of calculation. In this example the valve of the j integral is calculated.

# Cint,type,jint

Define the crack tip, in this example the crack tip is named tip

# Cint,ctnc,tip

Enter the coordinate system her the x=1 y=2 z=3. In this example the coordinate is 0 with is the default coordinate system and 2 is the y axis with is normal to the crack direction.

# Cint,normal,0,2

There are many other parameters there can be changed, in the example is command is the simplest setup possible. A extra command can be the contours number below the number is set to 10.

# Cint,ncon,10

Start a new calculation and name the calculation.

### Cint,new,1

Enter the type of calculation. In this example the valve of the j integral is calculated.

# Cint,type,jint

Define the crack tip, in this example the crack tip is named tip

# Cint,ctnc,tip

Enter the coordinate system her the x=1 y=2 z=3. In this example the coordinate is 0 with is the default coordinate system and 2 is the y axis with is normal to the crack direction.

# Cint,normal,0,2

There are many other parameters there can be changed, in the example is command is the simplest setup possible. A extra command can be the contours number below the number is set to 10.

# Cint,ncon,10

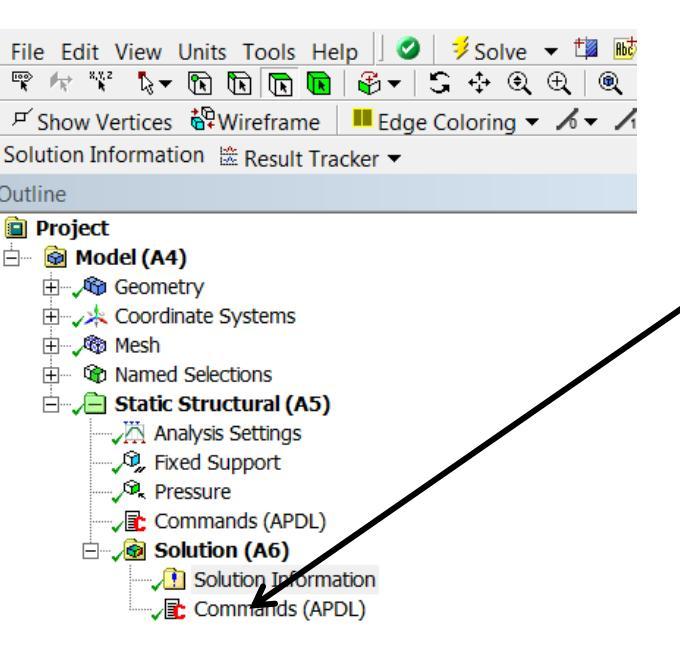

 Start a command window under solution and enter the command for printing the j integral solution.

To print the calculation number 1

Print,1,,JINT

#### File Edit View Units Tools Help 🛛 🥑 🔰 Solve マ 雛 🐱 🛆 👁 マ 🕼 Worksheet 🊏 🕂 🤻 🗞 🕥 🐚 🐚 🕲 😵 マ 😂 🎨 😌 🔍 🔍 🔍 🗶 🗮 💭 マ

F Show Vertices லWireframe | ■Edge Coloring マ んマ ハマ タマ ムマ トー トー Thicken Annotations

Solution Information 😹 Result Tracker 👻

| La Result Hacker                                                                                                    |                                                                                                    |   |
|----------------------------------------------------------------------------------------------------|----------------------------------------------------------------------------------------------------|---|
| Putline 4                                                                                                    | Worksheet                                                                                                    | 4 |
| <ul> <li>Project</li> <li>Model (A4)</li> <li></li></ul>                                                                                                    | <pre>cv NOTE ***</pre>                                                                                                    | ÷ |
| Details of "Solution Information"                                                                                                    | Text Association Timestamp                                                                                                    |   |
| Solution Information           Solution Output         Solver Output           Newton-Raphson Residuals         0           Update Interval         2,5 s           Display Points         All | Warming The default definituring tolerance was larger than one computed bas   Project>Model>Geometry>Surface Body Bod   12/19/2011 12:50:54 |   |
|                                                                                                    |                                                                                                    |   |
|                                                                                                    |                                                                                                    |   |

the example the values is negatives, to changes this switch the normal plane direction. How to se below.

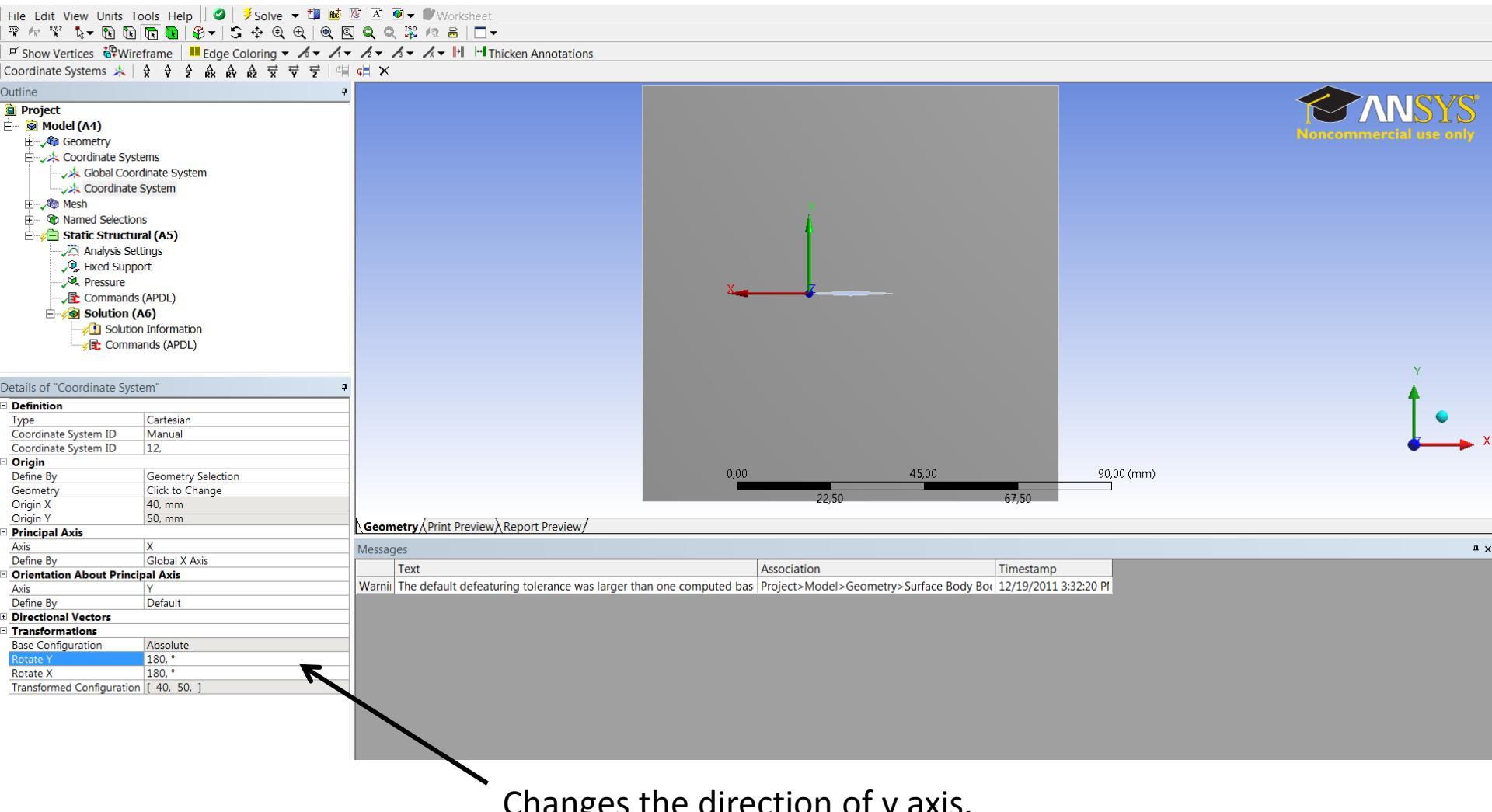

Changes the direction of y axis.

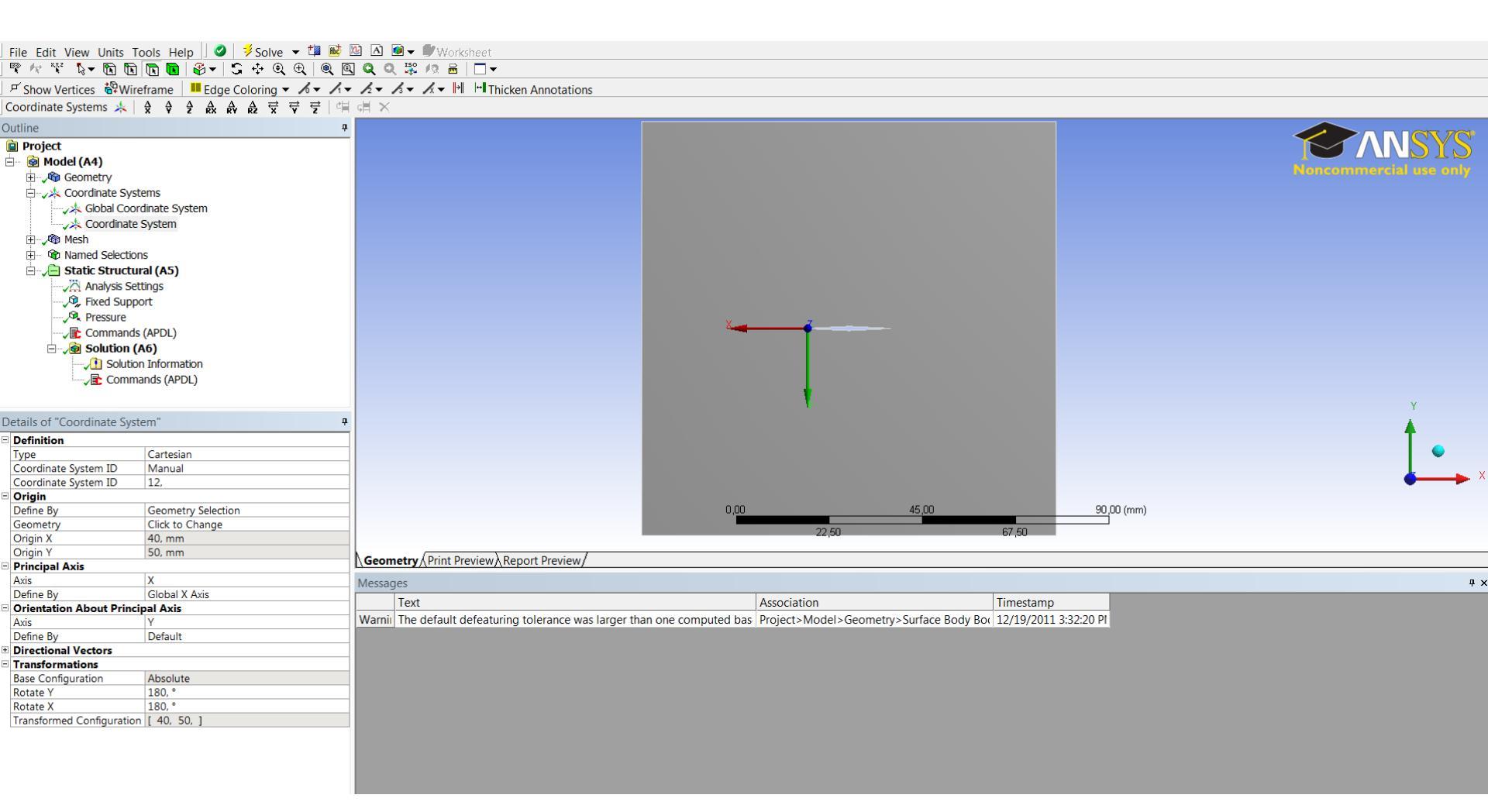

Like this.

Calculation of the stress intensity factor. It is important that the coordinate system is correct, if the j-integral is negative switch the direction like in the example.

We add a new command. Changes to new,2

Cint, new, 2 Cint, type, sifs Cint, ctnc, tip Cint, ncon, 10 Cint, normal, 0, 2

And also print the result from calculation 2.

Prcint,2,,K1

| A : Static Structural - Mechanical [ANSYS Academic Teaching Advanced] |                                                                                                    |                                                            |                                              |                               | _ B ×                                                               |
|-----------------------------------------------------------------------|----------------------------------------------------------------------------------------------------|------------------------------------------------------------|----------------------------------------------|-------------------------------|---------------------------------------------------------------------|
| File Edit View Units Tools Help 🛛 🥑 🧚 Solve 🔹 🏥 腿 🚺 🔺                 | 🙆 🕶 🌒 Worksheet 🛛 🛛 🐨 🚧 🦋                                                                                                    | 🔭 🖻 🖻 💽 🕒 🗳 - 🖸 🕂 🤤 🕀                                      | .   @, @, Q, Q, ╦, /?, ਜ਼   □ -              |                               |                                                                     |
| Commands 🙀 Export 👔 Import 😰 Refresh                                  |                                                                                                    |                                                            |                                              | 」 ダ Show Vertices 🚏 Wireframe | Edge Coloring - 1/0 - 1/2 - 1/3 - 1/2 - 1/3 - H Thicken Annotations |
| Dutline 🗜                                                             | Commands                                                                                                    |                                                            |                                              |                               |                                                                     |
| Project                                                               | ! Commands inserted into th                                                                                                    | is file will be executed just prior to the                 | Ansys SOLVE command.                         |                               |                                                                     |
| 🖻 🖷 🔞 Model (A4)                                                      | ! These commands may supers                                                                                                    | ede command settings set by Workbench.                     | -                                            |                               |                                                                     |
| ⊡, Man Geometry                                                       |                                                                                                    |                                                            |                                              |                               |                                                                     |
| Coordinate Systems                                                    | Active UNII system in Wor                                                                                                    | kbench when this object was created: Metr                  | ic (mm, kg, N, S, mV, mA)                    |                               |                                                                     |
|                                                                       |                                                                                                    |                                                            |                                              |                               |                                                                     |
| 🗐 🖓 Nanco Sciections                                                  |                                                                                                    |                                                            |                                              |                               |                                                                     |
| Analysis Settings                                                     | CINT NEW 1                                                                                                    | I DEFINE CRACK TO                                          |                                              |                               |                                                                     |
| , Fixed Support                                                       | CINT, TYPE, jint                                                                                                    | : DEFINE CRACK ID                                          |                                              |                               |                                                                     |
|                                                                       | CINT, CTNC, tip                                                                                                    | ! DEFINE RIGHT CRACK TIP NODE COMPONENT                    |                                              |                               |                                                                     |
| Commands (APDL)                                                       | CINT, NCON, 30                                                                                                    | ! NUMBER OF COUNTOURS                                      |                                              |                               |                                                                     |
| 🗄 🗸 🔞 Solution (A6)                                                   | CINI, NORMAL, 12, 2                                                                                                    | ! DEFINE CRACK PLANE NORMAL                                |                                              |                               |                                                                     |
| Solution Information                                                  |                                                                                                    |                                                            |                                              |                               |                                                                     |
| Common de (Appl.)                                                     |                                                                                                    |                                                            |                                              |                               |                                                                     |
|                                                                       | CINT, NEW, 2                                                                                                    | ! DEFINE CRACK ID                                          |                                              |                               |                                                                     |
|                                                                       | CINT CINC tip                                                                                                    | DEFINE RIGHT CRACK TIP NODE COMPONENT                      |                                              |                               |                                                                     |
|                                                                       | CINT, NCON, 30                                                                                                    | ! NUMBER OF COUNTOURS                                      |                                              |                               |                                                                     |
|                                                                       | CINT, NORMAL, 12, 2                                                                                                    | ! DEFINE CRACK PLANE NORMAL                                |                                              |                               |                                                                     |
|                                                                       |                                                                                                    |                                                            |                                              |                               |                                                                     |
|                                                                       |                                                                                                    |                                                            |                                              |                               |                                                                     |
|                                                                       |                                                                                                    |                                                            |                                              |                               |                                                                     |
|                                                                       |                                                                                                    |                                                            |                                              |                               |                                                                     |
|                                                                       |                                                                                                    |                                                            |                                              |                               |                                                                     |
|                                                                       |                                                                                                    |                                                            |                                              |                               |                                                                     |
|                                                                       |                                                                                                    |                                                            |                                              |                               |                                                                     |
| etails of "Commands (APDL)"                                           |                                                                                                    |                                                            |                                              |                               |                                                                     |
| File                                                                  | 1                                                                                                    |                                                            |                                              |                               |                                                                     |
| File Name                                                             |                                                                                                    |                                                            |                                              |                               |                                                                     |
| File Status File not found                                            |                                                                                                    |                                                            |                                              |                               |                                                                     |
| Definition                                                            |                                                                                                    |                                                            |                                              |                               |                                                                     |
| Suppressed No                                                         |                                                                                                    |                                                            |                                              |                               |                                                                     |
| Target Mechanical APDL                                                |                                                                                                    |                                                            |                                              |                               |                                                                     |
| Input Arguments                                                       |                                                                                                    |                                                            |                                              |                               |                                                                     |
| ARG1                                                                  |                                                                                                    |                                                            |                                              |                               |                                                                     |
| ARG2                                                                  |                                                                                                    |                                                            |                                              |                               |                                                                     |
| ARG3                                                                  |                                                                                                    |                                                            |                                              |                               |                                                                     |
| ARG4                                                                  |                                                                                                    |                                                            |                                              |                               |                                                                     |
| ARG5                                                                  |                                                                                                    |                                                            |                                              |                               |                                                                     |
| ARG6                                                                  |                                                                                                    |                                                            |                                              |                               |                                                                     |
| ARG7                                                                  |                                                                                                    |                                                            |                                              |                               |                                                                     |
| ARG8                                                                  | Contribution of the second second sec |                                                            |                                              |                               |                                                                     |
| ARG9                                                                  | Graphics Commands                                                                                                    |                                                            |                                              |                               |                                                                     |
|                                                                       | Messages                                                                                                    |                                                            |                                              |                               | <b>ч</b> ×                                                          |
|                                                                       | Text                                                                                                    |                                                            | Association                                  | Timestamp                     |                                                                     |
|                                                                       | Warning The Quad Mesher failed on the f                                                                                                    | ollowing faces.                                            | Project>Model>Geometry>Surface Body Bodies   | 1/5/2012 9:32:23 AM           |                                                                     |
|                                                                       | Warning   The default defeaturing tolerand                                                                                                    | e was larger than one computed based on size controls. The | m Project>Model>Geometry>Surface Body Bodies | 1/5/2012 9:32:23 AM           |                                                                     |
|                                                                       |                                                                                                    |                                                            |                                              |                               |                                                                     |
|                                                                       |                                                                                                    |                                                            |                                              |                               |                                                                     |
| ection Planes 🛛 🕹 🕂 🗶                                                 |                                                                                                    |                                                            |                                              |                               |                                                                     |
|                                                                       |                                                                                                    |                                                            |                                              |                               |                                                                     |
|                                                                       |                                                                                                    |                                                            |                                              |                               |                                                                     |
|                                                                       |                                                                                                    |                                                            |                                              |                               |                                                                     |
|                                                                       |                                                                                                    |                                                            |                                              |                               |                                                                     |
| ress F1 for Help                                                      |                                                                                                    | 2 Messages                                                 | No Selection                                 | Metric                        | (mm, kg, N, s, mV, mA) Degrees rad/s Celsius                        |
|                                                                       |                                                                                                    | л <b>у</b> 2                                               |                                              | ,                             |                                                                     |
| 🚺 🚺 📑 😂 堅 🔽 📣 🖳 🛝                                                     |                                                                                                    |                                                            |                                              |                               | DA A P A 09:35                                                      |

| A : Static Structure    | al - Mechanical [ANSYS Academic Teaching Advanced] |                       |                                         |                                          |                                               |                            |                                                   | X                                     |
|-------------------------|----------------------------------------------------|-----------------------|-----------------------------------------|------------------------------------------|-----------------------------------------------|----------------------------|---------------------------------------------------|---------------------------------------|
| -<br>ile Edit View Unit | s Tools Help                                       | 🔞 🗸 💕 Worksheet       | 🕾 🎶 🔭 🖬 🖬                               |                                          |                                               |                            |                                                   |                                       |
| mmands Export           | millimort @Refresh @Search Parameters              |                       |                                         |                                          |                                               | G Show Vertices            | ame Edge Coloring y & y & y &                     |                                       |
| tino                    |                                                    | Commando              |                                         |                                          |                                               | l) > pronteraces @function |                                                   | • • • • • • • • • • • • • • • • • • • |
| I Project               |                                                    |                       |                                         |                                          | be been (BOCT) entreed                        |                            |                                                   |                                       |
| 🗠 🙀 Model (A4)          |                                                    | Commands Ins          | ercea inco chis ille will be            | executed immediately after               | the Ansys / POSII Command.                    |                            |                                                   |                                       |
| 🗉 🏑 🏠 Geomet            | 'Y                                                 | ! Active UNIT         | system in Workbench when the            | s object was created: Metri              | z (mm, kg, N, s, mV, mA)                      |                            |                                                   |                                       |
| E Coordin               | ate Systems                                        |                       |                                         |                                          |                                               |                            |                                                   |                                       |
| Hest Named              | Selections                                         | prcint, 1, , JINT     |                                         |                                          |                                               |                            |                                                   |                                       |
| 🗄 🖉 Static              | Structural (A5)                                    | prcint.2k1            |                                         |                                          |                                               |                            |                                                   |                                       |
| ∕ <u>Ä</u> Ar           | alysis Settings                                    |                       |                                         |                                          |                                               |                            |                                                   |                                       |
| Ju FD                   | ed Support                                         |                       |                                         |                                          |                                               |                            |                                                   |                                       |
| Co                      | mmands (APDL)                                      |                       |                                         |                                          |                                               |                            |                                                   |                                       |
| 🗄 🗸 👼 So                | olution (A6)                                       |                       |                                         |                                          |                                               |                            |                                                   |                                       |
|                         | Solution Information                               |                       |                                         |                                          |                                               |                            |                                                   |                                       |
|                         | Equivalent Stress                                  |                       |                                         |                                          |                                               |                            |                                                   |                                       |
| ~                       | Commanus (APDL)                                    |                       |                                         |                                          |                                               |                            |                                                   |                                       |
|                         |                                                    |                       |                                         |                                          |                                               |                            |                                                   |                                       |
|                         |                                                    |                       |                                         |                                          |                                               |                            |                                                   |                                       |
|                         |                                                    |                       |                                         |                                          |                                               |                            |                                                   |                                       |
|                         |                                                    |                       |                                         |                                          |                                               |                            |                                                   |                                       |
|                         |                                                    |                       |                                         |                                          |                                               |                            |                                                   |                                       |
|                         |                                                    |                       |                                         |                                          |                                               |                            |                                                   |                                       |
|                         |                                                    |                       |                                         |                                          |                                               |                            |                                                   |                                       |
|                         |                                                    |                       |                                         |                                          |                                               |                            |                                                   |                                       |
|                         |                                                    |                       |                                         |                                          |                                               |                            |                                                   |                                       |
| ails of "Commands (A    | PDL)" 4                                            |                       |                                         |                                          |                                               |                            |                                                   |                                       |
| File                    |                                                    | 1                     |                                         |                                          |                                               |                            |                                                   |                                       |
| File Name               |                                                    | 1                     |                                         |                                          |                                               |                            |                                                   |                                       |
| =ile Status             | File not found                                     |                       |                                         |                                          |                                               |                            |                                                   |                                       |
| Definition              |                                                    |                       |                                         |                                          |                                               |                            |                                                   |                                       |
| Suppressed              | No                                                 |                       |                                         |                                          |                                               |                            |                                                   |                                       |
| Output Search Prefix    | my_                                                |                       |                                         |                                          |                                               |                            |                                                   |                                       |
| Target                  | Mechanical APDL                                    |                       |                                         |                                          |                                               |                            |                                                   |                                       |
| Input Arguments         |                                                    | - 1                   |                                         |                                          |                                               |                            |                                                   |                                       |
| ARGI                    |                                                    | - 1                   |                                         |                                          |                                               |                            |                                                   |                                       |
| ARG2                    |                                                    | -                     |                                         |                                          |                                               |                            |                                                   |                                       |
| ARG4                    |                                                    |                       |                                         |                                          |                                               |                            |                                                   |                                       |
| ARG5                    |                                                    |                       |                                         |                                          |                                               |                            |                                                   |                                       |
| ARG6                    |                                                    |                       |                                         |                                          |                                               |                            |                                                   |                                       |
| ARG7                    |                                                    | Graphics Comma        | inds                                    |                                          |                                               |                            |                                                   |                                       |
| ARG8                    |                                                    |                       |                                         |                                          |                                               |                            |                                                   |                                       |
| ARG9                    |                                                    | Messages              |                                         |                                          | A                                             | Timesterre                 |                                                   | 4 X                                   |
| Results                 |                                                    | Warning The Ouad Me   | sher failed on the following faces.     |                                          | Project >Model >Geometry >Surface Body Bodies | 1/5/2012 9:32:23 AM        |                                                   |                                       |
|                         |                                                    | Warning The default d | efeaturing tolerance was larger than on | e computed based on size controls. The m | Project>Model>Geometry>Surface Body Bodies    | 1/5/2012 9:32:23 AM        |                                                   |                                       |
|                         |                                                    |                       |                                         |                                          |                                               |                            |                                                   |                                       |
|                         |                                                    |                       |                                         |                                          |                                               |                            |                                                   |                                       |
|                         |                                                    |                       |                                         |                                          |                                               |                            |                                                   |                                       |
| 🖄 🗙 🔶 👘                 |                                                    |                       |                                         |                                          |                                               |                            |                                                   |                                       |
|                         |                                                    | Ī                     |                                         |                                          |                                               |                            |                                                   |                                       |
|                         |                                                    |                       |                                         |                                          |                                               |                            |                                                   |                                       |
|                         |                                                    |                       |                                         |                                          |                                               |                            |                                                   |                                       |
| s F1 for Help           |                                                    |                       |                                         | 🔁 2 Messages                             | No Selection                                  | M                          | etric (mm, kg, N, s, mV, mA) Degrees rad/s Celsiu | s //                                  |
|                         |                                                    |                       |                                         |                                          |                                               |                            |                                                   | 09:36                                 |
| start 💟                 | 🚍 I 🥌 🔛 🕋 💌 🚺                                      | ' 🖤 !                 |                                         |                                          |                                               |                            |                                                   | 05-01-2012                            |
|                         |                                                    |                       |                                         |                                          |                                               |                            |                                                   |                                       |

Like this.

| 🕅 A : Static Structural - Mechanical [ANSYS Academic Teaching Advanced]                                                                                                    |                                                                                                    |                                                                                                    |                                                                                                    |                                                         |                                                                                                    | . 8 ×      |
|----------------------------------------------------------------------------------------------------|----------------------------------------------------------------------------------------------------|----------------------------------------------------------------------------------------------------|----------------------------------------------------------------------------------------------------|---------------------------------------------------------|----------------------------------------------------------------------------------------------------|------------|
| File Edit View Units Tools Help 🛛 🖉 📝 Solve 🗸 🏥 📷 🔃 🖪                                                                                                    | 🖻 🕶 🚺 Worksheet 🔄 📽 🛷 🦎 🔓 🕏                                                                                                    | ) 💽 🖻   🚳 -   🖫 💠 🍳 🕀                                                                                                    | .   @. @. Q. Q. ₩ /?. 🖴   🗖 -                                                                             |                                                         |                                                                                                    |            |
| Solution Information 🛗 Result Tracker 👻                                                                                                    |                                                                                                    |                                                                                                    |                                                                                                    | 「 」 戸 Show Vertices 🙀 Wireframe                         | Edge Coloring $\cdot$ $\sqrt{1}$ $\cdot$ $\sqrt{1}$ $\cdot$ $\sqrt{2}$ $\cdot$ $\sqrt{3}$ $\cdot$ $\sqrt{1}$ $\cdot$ $\cdot$ Thicken Anno | tations    |
| Outline 🕂                                                                                                    | Worksheet                                                                                                    |                                                                                                    |                                                                                                    |                                                         |                                                                                                    | 4          |
| Project     Project     P | **** NOTE ***<br>Reading results into the database (SET of<br>displacement and force boundary conditio<br>values from the results file for that lo<br>subsequent solutions will use these value<br>either SAVE the current values or not ov<br>***** POSTI J-INTEGRAL RESULT LISTING *<br>CrackID = 1<br>Crack Front Node =13045<br>Contour Values = 1.7480 1.746<br>Contour Values = 1.7480 1.746<br>Contour Values = 1.7481 1.748<br>Contour Values = 1.7489 1.750<br>Contour Values = 1.753 1.762<br>Contour Values = 1.753 1.762<br>Contour Values = 1.7669 1.766 | IOW (F0311)         Free           CP =         24.180         TIME=09:37           roommand) will update the curren<br>ms in the database with the<br>edd set. Note that any<br>ees unless action is taken to<br>reverite them (/EXIT,NOSAVE).           ****           00         1.7482         1.7481           100         1.7480         1.7481           101         1.7490         1.7481           102         1.7451         1.7515           11         1.7551         1.7563           12         1.7561         1.7663           13         1.7679         1.7642 | :31<br>t                                                                                                  |                                                         |                                                                                                    |            |
| Details of "Solution Information"                                                                                                    | ***** POSTI K1 RESULT LISTING *<br>Crack ID = 2<br>Crack Front Node =13045<br>Contour Values = 637.19 590.4<br>Contour Values = 591.24 591.2<br>Contour Values = 591.24 591.2<br>Contour Values = 591.21 591.2<br>Contour Values = 591.21 591.2                                                                                                    | 1 591.56 591.43<br>16 591.28 591.24<br>15 591.23 591.22<br>10 591.17 591.16<br>1 501.00 501.00                                                                                                    |                                                                                                    |                                                         |                                                                                                    |            |
| Solution Information           Solution Solution Vulput           Solution Vulput           Newton-Raphson Residuals           0           Update Interval           2,5 s           Display Points                                                                                                    | Contour Values = 591.14 591.1<br>Contour Values = 591.07 591.0<br>Contour Values = 590.98 590.9<br>Contour Values = 590.84 601.0<br>Set Encoding of XML File to:ISO-8859-1                                                                                                    | 1 591.09 591.00<br>2 591.00 591.00<br>5 590.91 590.87<br>1                                                                                                    |                                                                                                    |                                                         |                                                                                                    |            |
|                                                                                                    | Set Output of XML File to:<br>FARM, , , , , , , , , , , , , , , , , , ,                                                                                                     | · · · · ·                                                                                                    | ,                                                                                                    |                                                         |                                                                                                    | <b>•</b>   |
|                                                                                                    |                                                                                                    |                                                                                                    |                                                                                                    |                                                         |                                                                                                    |            |
|                                                                                                    | Graphics Worksheet                                                                                                    |                                                                                                    |                                                                                                    |                                                         |                                                                                                    |            |
|                                                                                                    | Messages<br>Text<br>Warning The Ouad Mesher failed on the following faces.<br>Warning The default defeaturing tolerance was larger than<br>                                                                                                    | n one computed based on size controls. The                                                                                                    | Association<br>Project>Model>Geometry>Surface Body Bodies<br>m Project>Model>Geometry>Surface Body Bodies | Timestamp<br>1/5/2012 9:37:08 AM<br>1/5/2012 9:37:08 AM |                                                                                                    | Ψ×         |
| Section Planes 北文                                                                                                    |                                                                                                    |                                                                                                    |                                                                                                    |                                                         |                                                                                                    |            |
| Press F1 for Help                                                                                                    |                                                                                                    | 😟 2 Messages                                                                                                    | No Selection                                                                                              | Metric                                                  | : (mm, kg, N, s, mV, mA) Degrees rad/s Celsius                                                                                            |            |
| Ar Start 💽 🚞 🤗 💇 🔛 📣 唑 🚺                                                                                                    |                                                                                                    |                                                                                                    |                                                                                                    |                                                         | DA 🔁 🖗 🖒 09:4<br>05-01-2                                                                                                    | )<br>012 💻 |

 $K1 = 591 MPa \cdot \sqrt{mm}$ 

Calculated Stress intensity factor

 $K1 = 100 MPa \cdot \sqrt{10 mm \cdot \pi} = 560.5 MPa \cdot \sqrt{mm}$ 

$$K1 = 100MPa \cdot \sqrt{10mm \cdot \pi} \cdot \frac{1 - \frac{a}{2w} + \frac{0.326a^2}{w^2}}{\sqrt{1 - \frac{a}{w}}} = 572.2 MPa \cdot \sqrt{mm}$$